### 見 Ⅱ. 部品発注管理 ........... ・組込部品等、資材発注の注文書データの作成を行います。また、注文書を発行します。 • ・部品が納入された時、「納品受入」を実行します。 ・部品伝票番号は、1桁目に「C」が付加されます。 ・グリッド上に注文書は「黄色」納品データは「白色」で表示されます。 . . . . . . . . • 次の作業が行えます。 部品手配注文書作成ができます。 部品手配の受入処理ができます。

- ★1. 納品受入をします。
- ◆2. 注文書の伝票印刷をします。 ◆3. 発注一覧を印刷します。

◆1. 注文書データを作成します。

## メニュー「外注」→「外注業務」→「部品発注管理」

をクリックすると下の画面になります。

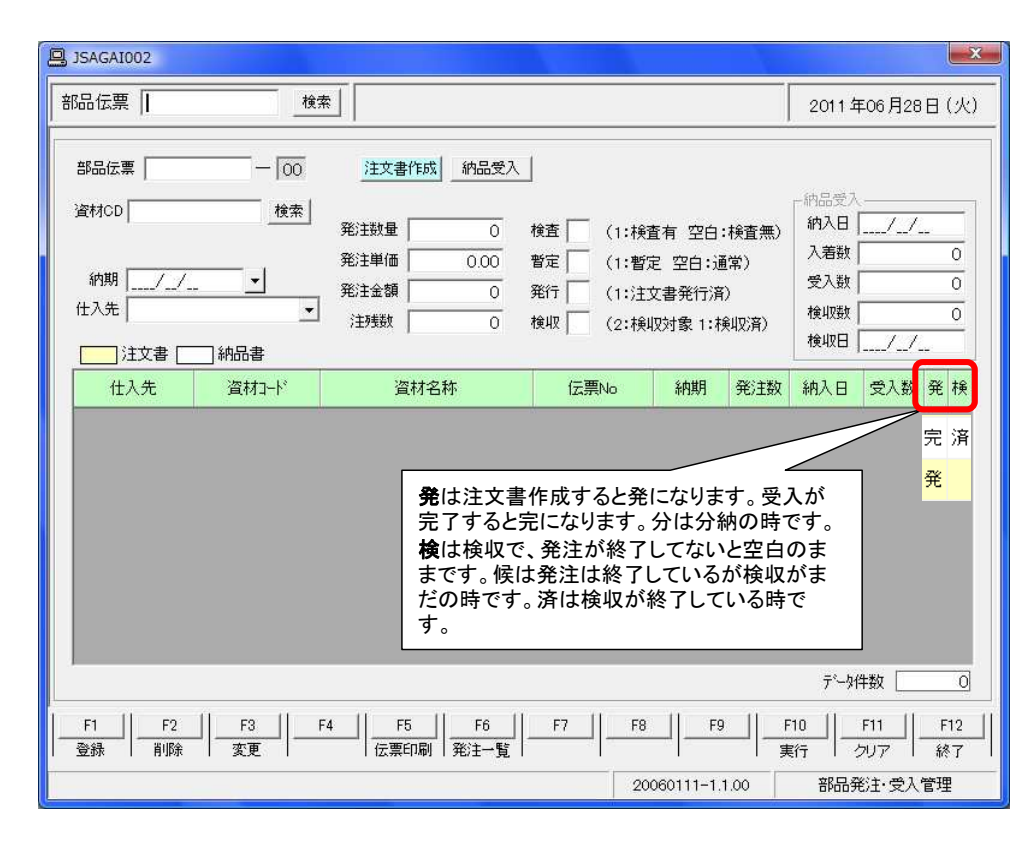

### ◆1. 注文書データの登録・削除・変更をします。

♀ 「資材マスタ」で部品を登録しておきます。資材マスタ(部品)未登録は、注文データは作成できません。
・部品伝票番号1桁目に「C」が付加されます。

(1) 注文書データの登録

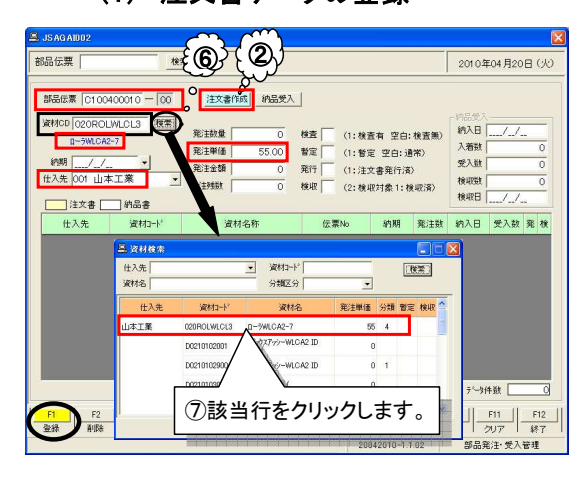

資材マスタの登録済データが表示されます。 .....

 ⑥または資材CD横の〔検索〕ボタンを押します。
 「資材検索」画面が表示されます。
 ⑦分類区分のコンボボックスで「4購入部品」を 選択し、〔検索〕ボタンをクリックすると、
 画面内容が表示されるので
 発注する行をクリックします。

| S JSAGAID02                                                                                                |                                                                                                    |                                          |                                               |                                                   |
|----------------------------------------------------------------------------------------------------|----------------------------------------------------------------------------------------------------|------------------------------------------|-----------------------------------------------|---------------------------------------------------|
| 部品伝票 株:                                                                                                    | 8                                                                                                    |                                          |                                               | 2010年04月20日 (火)                                   |
| - 新品伝素 C1 00400010 - 00<br>資材00 020R0LWLCL3 株素<br>ロー列LCA2-7<br>師刻 12010/04/30 ・<br>住入先 100 山本工業 ・<br>になって、 | 注文書作成         的品受力           第2詳微量         0           第2詳細価         55.00           第2注绘器         0           注注映数         0 | 検査 (1:検<br>暫定 (1:検<br>難行 (1:音<br>検収 (2:検 | 查有 空白:検査無〉<br>定 空白:通常)<br>文書発行済)<br>収対象1:検収済) | 約品受入<br>約入日//<br>入客級 0<br>受入級 0<br>検収級 0<br>検収日// |
| 住入先 遂和                                                                                                    | 道村名称                                                                                                    | 伝 票No                                    | 約期 発注数                                        | 的入日 受入数 尾 枝                                       |
| F1 F2 F3 F                                                                                                 | F4    F5    F6                                                                                                    | F7    F8                                 | F9    F                                       | 510    E11    E12                                 |
| 登録   削除   変更                                                                                               | 伝票印刷 発注一覧                                                                                                    |                                          |                                               | 1007 終7<br>1月 クリア 終7                              |

⑧画面上部にデータが表示されます。
⑨納期を入力するか、コンボボックスから選択します。
Enterで次の項目に送っていきます。
⑩仕入先を確認します。

| 和品任璽                                                            | 检查                                                                                                    |                                                                                                  | 2010 年04 月20日 (VI                                                                                                    |
|-----------------------------------------------------------------|----------------------------------------------------------------------------------------------------|--------------------------------------------------------------------------------------------------|----------------------------------------------------------------------------------------------------|
| anda usate                                                      |                                                                                                    |                                                                                                  | 2010#04 H208 (X                                                                                                    |
| 部品に菜<br>部品に菜<br>は品に菜<br>ローク0400010                              |                                                                                                    |                                                                                                  | 2010年04月20日(2<br>約月日<br>(約月日)<br>(約月日)<br>(約月日)<br>(約月日)<br>(約月日)<br>(約月日)<br>(約月日)<br>(約月日)<br>(約月日)<br>(約月日)<br>(約月日)<br>(約月日)<br>(約月日)<br>(約月日)<br>(約月日)<br>(約月日)<br>(約月日)<br>(約月日)<br>(約日)<br>(約日)<br>(約日)<br>(約日)<br>(約日)<br>(約日)<br>(約日)<br>(約 |
|                                                                 | F6<br>在第60时<br>現注一1                                                                                                    | 5 F7 F8 F9 F9 F9 F9 F9 F9 F9 F9 F9 F9 F9 F9 F9                                                   | 5 <sup></sup> 3件数0<br>F10 F11 F12<br>新月 977 校7<br>部品就注•受入管理                                                                                                    |
| 日仁西 14                                                          |                                                                                                    | H ± 1 ±                                                                                          | eeretrer Beertr (1)                                                                                                    |
| 0                                                               | M   C100400010 /2118                                                                                                    | U & U / C .                                                                                      | 2010年04月20日(火)                                                                                                    |
| #品伝葉 C100400011 - 00<br>E材CD 検索                                 | 注文書作成         約品受入           彩注款量         0           彩注款量         0                                                                                                    | 株査 (1:株置有 空白:株置無)<br>暫定 (1:株置有 空白:株置無)                                                           | 約品受入<br>約入日/_/<br>入着数0                                                                                                    |
| 約期//                                                            | 発達金額 0 000 発達金額 0 1 1 1 1 1 1 1 1 1 1 1 1 1 1 1 1 1 1                                                                                                    | 発行 (1:注文書発行済)<br>検収 (2:検収対象 1:検収済)                                                               | 受入数 0<br>検収数 0<br>検収数 0                                                                                                    |
| 約期/_/ ▼<br>仕入先<br>注文書 約品書<br>仕入先   資材□−比 <sup>2</sup>           |                                                                                                    | 第行 (1:注文書第行滿)<br>稅収 (2:検収対索 1:検収滿)<br>(左面No 的明 音注發)                                              | 受入数 0<br>検収数 0<br>検収数 0<br>検収日/                                                                                                    |
|                                                                 |                                                                                                    | 発行 (1:注交書発行済)<br>様収 (2:様収対象1:様収済)<br>(2:様収対象1:様収済)                                               | 受入数         0     検収数         0     検収数         0     検収数         1/./  約入日 受入数 発検                                                                                                    |
|                                                                 | 発生金額<br>発生金額<br>の<br>注意額<br>の<br>注意額<br>の<br>注意額<br>の<br>ご<br>注意額<br>の<br>ご<br>注意額<br>の<br>ご<br>注意額<br>の<br>ご<br>た の<br>い の の<br>に ま の の<br>に ま の の の の の の の の の の の の の の の の の の                                                                                                    | 発行 (1:注交書発行済)<br>様取 (2:検収対象1:検収済)<br>(2:検収対象1:検収済)<br>(2:検収対象1:検収済)<br>(2:00400010 10/04/30 1000 | 受入数         0           検収数         0           検収日        /././           納入日         受入数 発 後                                                                                                    |
|                                                                 | 96.2年1日<br>第注金額<br>う<br>注約額<br>の<br>道料金称<br>ローがVICA2-7                                                                                                    | 発行<br>(1:注文書発行為)<br>様収<br>(2:検収対象1:検収済<br>位置No<br>10/04/30<br>10/04/30<br>10/04/30               | 受入数 0<br>枝斑数 0<br>枝斑田//<br>約入日 受入数 発 枝                                                                                                    |
| 約期<br>社入党 学校<br>社入党 学校<br>社入党 学校<br>社入党 学校<br>山本工業 020FPOLWIC13 | 942年4日第 000<br>第23年8日 0<br>注対数 0<br>二次対応作<br>日一ジルICA2-7                                                                                                    | 発行 (1:注文書発行法)<br>様項 (2:後収対象1:検収法)<br>位置He 約期 発注数<br>C100400010 10/04/30 1000                     | 受入数 0<br>枝収数 0<br>枝収日/./<br>約入日 受入数 発 枝                                                                                                    |
| 的則<br>社入先<br>注文書 _ 約品書<br>仕入先<br>位本工業   020FPOLWLCL3            | 発生年期 0000 2月1日 1000 2月1日 100 2月1日 1000 2月1日 1000 2月11 100 2月11 100 2月11 100 2月11 100 2月11 100 2月11 100 2月11 100 2月11 100 2月11 100 2月11 100 2月11 100 2月1 100 2月11 100 2月1 100 2月1 100 2月1 100 2月1 100 2月1 | 発行 (1:注文書発行茶)<br>様期 (2:後期対象1:後期対象<br>(左至16) 約割 発注数<br>(2100400010 10/04/30 1000                  | 受入数 0<br>検照数 0<br>検照数 0<br>検照日/<br>約入日 受入数 発 検                                                                                                    |

 F2
 F3
 F4
 F5
 F6
 F7
 F8
 F9
 F10
 F11
 F12

 登録
 新時
 変更
 位面印刷
 宛王士覧
 F2
 2042010~11.02
 部品能注意
 第3
 第3
 第3
 第3
 第3

データ件数

①「発注数量」を入力します。
②発注単価を確認します。変更があれば入力します。
③金額など表示されます。
④データに変更なければ、[F10実行]を クリックします。
⑤登録確認画面が表示されるので「はい」を クリックします。

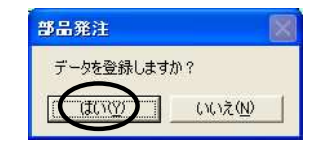

16登録終了するとグリッドに表示されます。

### (2) 注文書データの削除

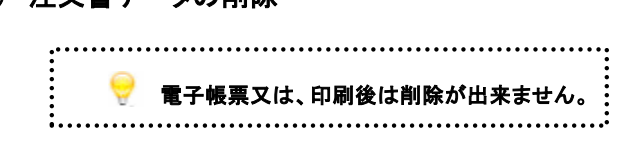

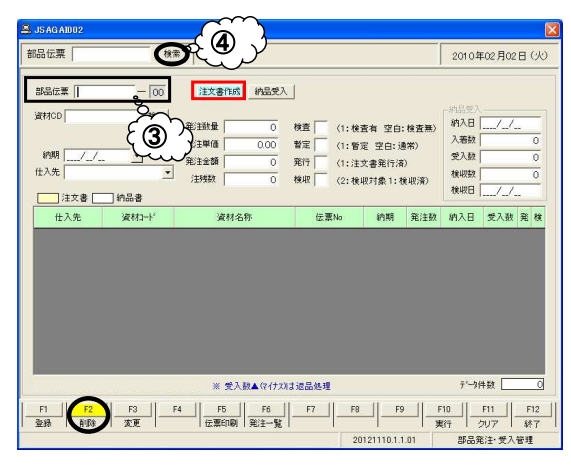

①[F2削除]ボタンをクリックします。
②「注文書作成」ボタンは青色になっています。
③部品伝票に削除する注文書番号を入力します。
④または部品伝票横の〔検索〕ボタンをクリックします。
検索条件画面が表示されます。
⑤検索条件を入力するか仕入先を選択し、
〔検索〕をクリックします。

| 部品伝票 |           |     |          |
|------|-----------|-----|----------|
| 資材CD |           |     |          |
| 納期   |           | •   |          |
| 仕入先  | 114 久原鋲螺( | (株) | <u>•</u> |

| 注文章     第48章     (KR)       住入先     資料1-1'     資料64     (KR)     第3,23       人用約第(中)     72月23797252     010020001     19/9274     1000       人用約第(中)     013F1820001     M179:27 02/35H75U53     010020001     19/9274     1000       (第1)     013F1820001     M179:27 02/35H75U53     010     19/9274     1000       (第1)     013F1820001     M179:27 02/35H75U53     010     19/9274     1000 | 部品伝東 C100<br>波林CD 013PIN<br>イロンビン 0<br>結期 2010/0<br>仕入先 114 久辺 | 200062 — 00<br>23001   検索<br>2255H7(SUS)<br>2/28 <b>、</b><br>系鉄螺(株) <u>、</u> | 注文書作成 約品受入<br>発注数量 1,000<br>発注単価 12,600<br>注注数 12,600<br>注対数 1,000 | <br>検査   〈1:核<br>暫定   〈1:<br>難行   〈1:注<br>検収   〈2:核 | (査有 空白: 検査)<br>(定 空白: 通常)<br>(文書発行)(済)<br>(取対象 1: 検収済) | <ul> <li>納島型入</li> <li>納入目</li> <li>入着数</li> <li>受入数</li> <li>検収数</li> <li>検収数</li> </ul> | /-/<br>0<br>0<br>0 |
|----------------------------------------------------------------------------------------------------|----------------------------------------------------------------|------------------------------------------------------------------------------|--------------------------------------------------------------------|-----------------------------------------------------|--------------------------------------------------------|-------------------------------------------------------------------------------------------|--------------------|
| ⑦該当行をクリックします。                                                                                                    | 注文書       仕入先       久原浜螺(株)                                    | 納品書<br>資材3-+ド<br>011 PINRDG01<br>013 PIN23001                                | 資材名称<br>すえが3スフリンクとう<br>ヘイコウとう ゆ 2×5H7/SUS)                         | 位第No<br>C100200081<br>C100                          | 約期 発注<br>10/02/24 10<br>10/02/28 10                    | 数 納入日<br>100                                                                              | 受入数 発 相            |
|                                                                                                    |                                                                |                                                                              | 7                                                                  | 該当行初                                                | をクリック                                                  | クします                                                                                      | <b>f</b> 。         |

⑥部品の注文書がグリッドに表示されます。
⑦削除する注文データ行をクリックします。
⑧画面上部に表示されます。
⑨[F10実行]をクリックします。
⑩削除確認画面が表示されるので「はい」を クリックします。

| 部品発注      |    |
|-----------|----|
| データを削除します | か? |
|           |    |
| LILOW     |    |

⑪これで注文データが削除されました。

### (3) 注文書データの変更

#### **\** 注文数を変更した場合は、必ず注残数を入力して下さい。 . ~

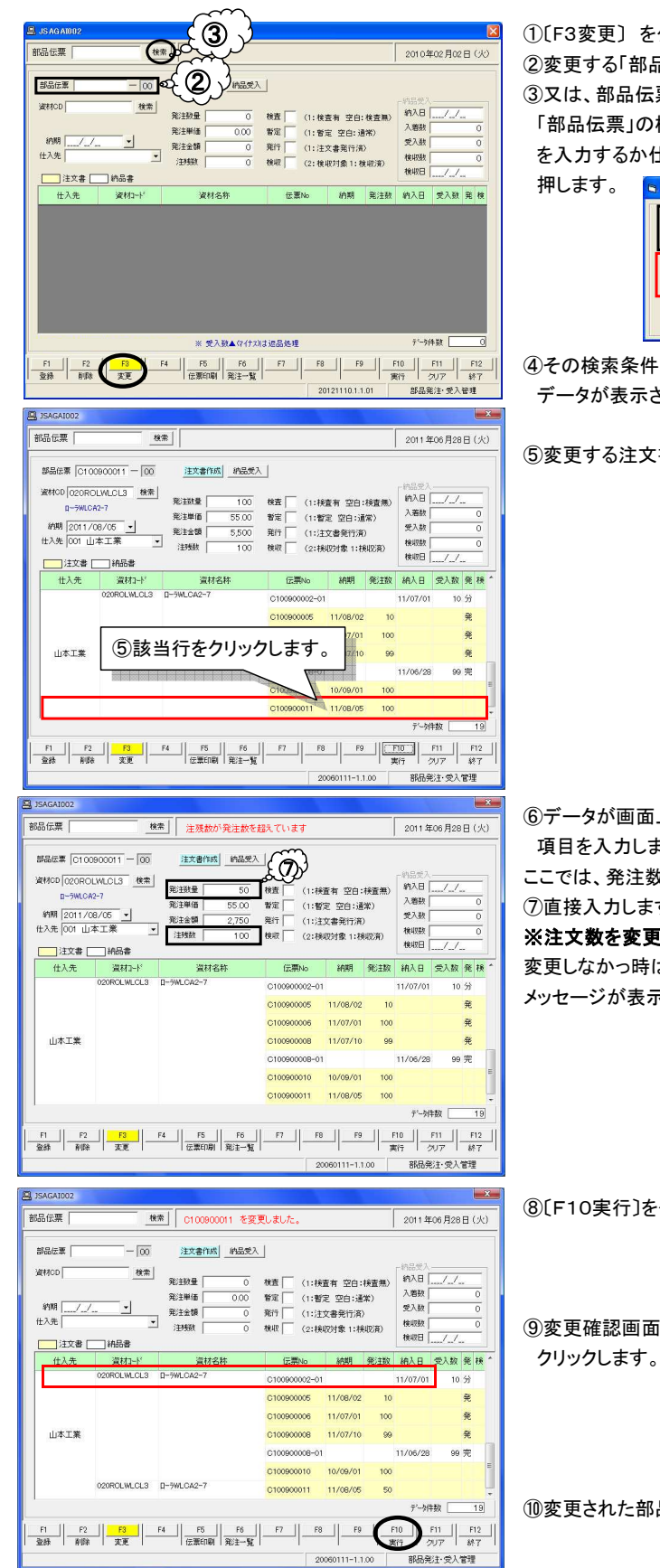

①〔F3変更〕をクリックします。 ②変更する「部品伝票」番号と「副番」を入力します。 ③又は、部品伝票の〔検索〕ボタンをクリックすると 「部品伝票」の検索画面が表示されるので検索条件 を入力するか仕入先を選択し、〔検索〕ボタンを

| 部品伝票 |   |
|------|---|
| 約期/  | - |
| 住入先  |   |

④その検索条件で外注受入管理画面に データが表示されます。

⑤変更する注文書データをクリックします。

⑥データが画面上部に表示されます。 変更する 項目を入力します。 ここでは、発注数量を100から50に変更します。 ⑦直接入力します。 ※注文数を変更した場合は注残数も変更して下さい。 変更しなかっ時は「注残数が発注数を超えています」 メッセージが表示されます。

⑧[F10実行]をクリックします。

⑨変更確認画面が表示されるので「はい」を

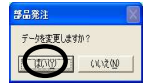

⑩変更された部品データがグリッドに表示されます。

### ◆2. 注文書の伝票印刷をします。

..... ・A4サイズ用紙で、印刷もできますが、 ・便利な市販のA4サイズ3分割ミシン目入り用紙もご使用できます。 ・3分割伝票は、注文書控注文書現品票納品(請求)書として印刷されます。 ・電子帳票又は印刷で一度発行すれば印刷済みとなりますので 再発行にチェックを入れないと伝票発行は出来ません。 : SAGAI002 × 部品伝票 検索 2011年06月28日(火) 一 00 注文書作成 納品受入 部品伝票 資材CD

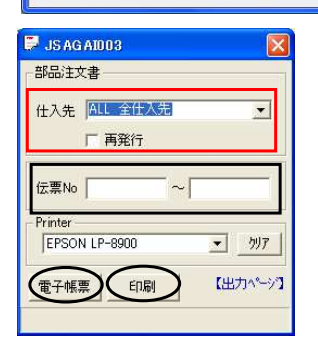

①[F5伝票印刷]をクリックします。
②「部品注文書発行画面」が表示されます。
③「仕入先」の項目に「全仕入先」が表示されます。
・または、仕入先をコンボボックスから選択します。
・伝票№指定で、印刷することも出来ます。
④[電子帳票]をクリックします。又は
画面確認をしないで印刷する場合は
[印刷]をクリックします。

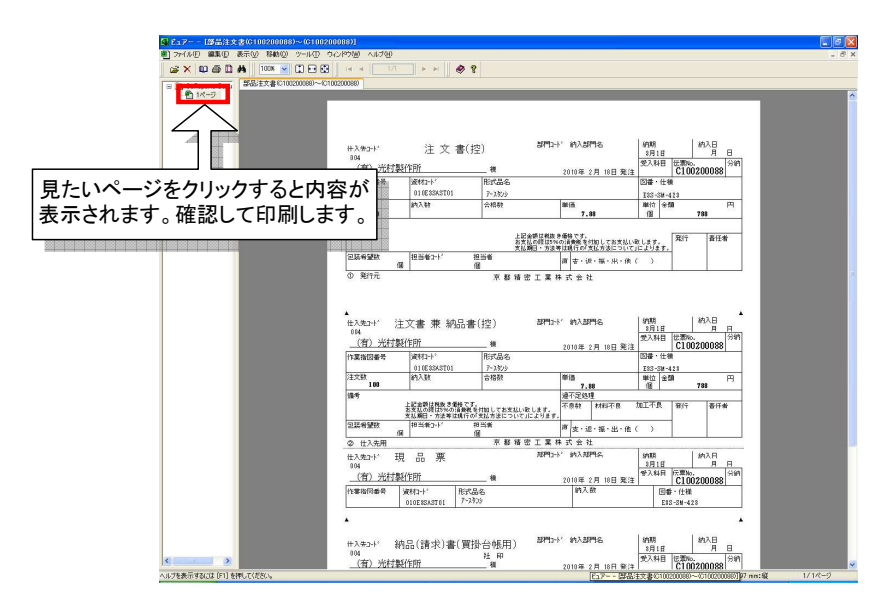

⑤A4サイス<sup>(3</sup>分割ミシン目入り)をプリンターにセットし、[印刷ボタン]を押します。 ⑥印刷内容は下記の通りです。ミシン目でカットし、それぞれの伝票に使用します。

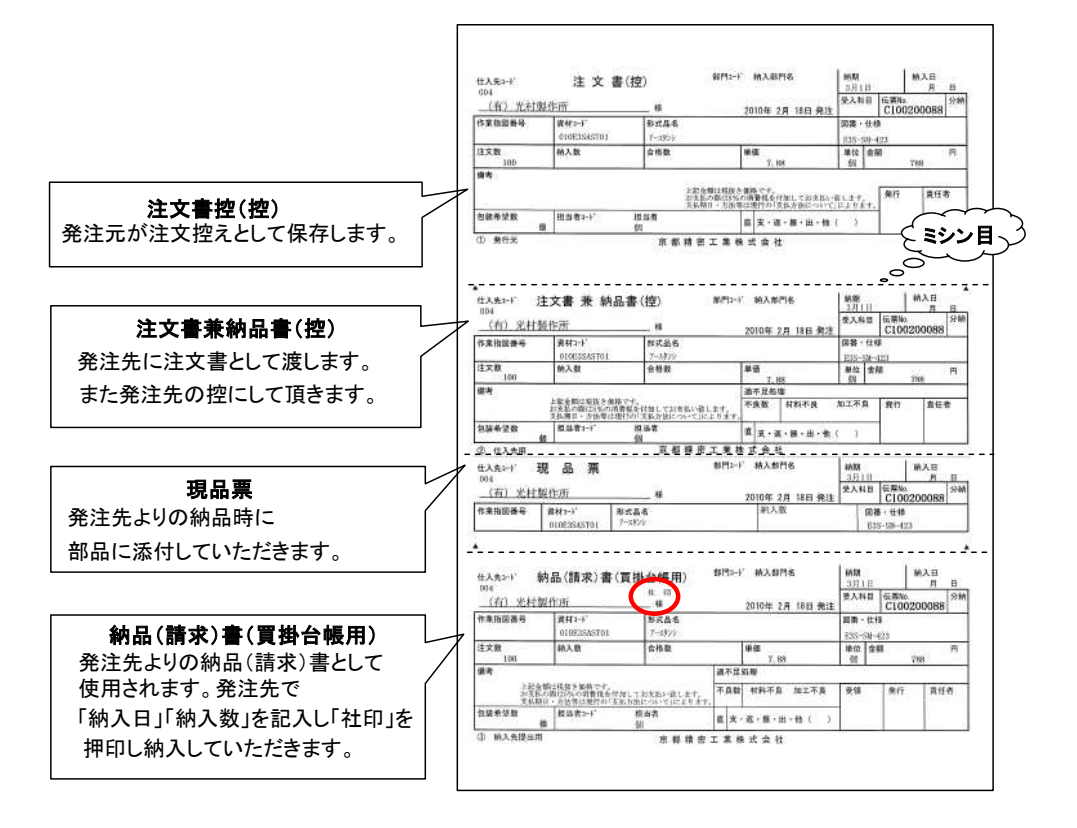

# ◆3. 発注一覧を印刷します。

| 部品伝票                          | 検索     |                                                              |                                    |                                                            |                                      |                                          |            | 2010年                                                                                               | -02月02 | 日(火)日 |
|-------------------------------|--------|--------------------------------------------------------------|------------------------------------|------------------------------------------------------------|--------------------------------------|------------------------------------------|------------|----------------------------------------------------------------------------------------------------|--------|-------|
| 部品伝票<br>資材CD<br>納期/_/_<br>仕入先 |        | 注文書作成       発注数量       発注単価       発注金額       発注金額       注抒義数 | <u>納品愛入</u><br>0<br>0.00<br>0<br>0 | <ul> <li>検査</li> <li>暫定</li> <li>発行</li> <li>検収</li> </ul> | (1: 検査<br>(1: 暫定<br>(1: 注文<br>(2: 検4 | 登有 空白:<br>클 空白:通<br>[] 書発行演]<br>双対象 1: 検 | 検査無)<br>常) | <ul> <li>納品受入</li> <li>納入日 [</li> <li>入着数 [</li> <li>受入数 [</li> <li>検収数 [</li> <li>検収日 [</li> </ul> | // _   |       |
| 仕入先                           | 資材コート* | 資材名                                                          | 1称                                 | fZ.                                                        | 票No                                  | 約期                                       | 発注数        | 納入日                                                                                                 | 受入数    | 発検    |
|                               |        |                                                              |                                    |                                                            |                                      |                                          |            |                                                                                                    |        |       |

①「部品発注・受入管理」画面の、〔F6発注一覧〕をクリックします。

| Data                                                   |                                                                        |                                         |                                                          |               |              |              |            |
|--------------------------------------------------------|------------------------------------------------------------------------|-----------------------------------------|----------------------------------------------------------|---------------|--------------|--------------|------------|
| 注番                                                     | 品名                                                                     |                                         | 発注数 発注单                                                  | 值価 発注金額       | 納期           | 仕入先          |            |
| 100200086 01                                           | 0E3SAST01 アースタンシ                                                       | 1B                                      | 100 7                                                    | .88 788       | 2010/03/01   | (有)光村製作列     | fi         |
| Lの様な、                                                  | 部品発注リスト画面(                                                             | こ変わり                                    | ます。                                                      |               | +[ 20:24     |              |            |
| 人刀口(1)。<br>+                                           | コーは本口の口内が落                                                             | 夜小C11                                   | より。炙り                                                    | とりつける         | よ' 光/土口      | リを回接ハ        |            |
| *、<br>/ボボックフ                                           | <b>れから選択します</b> 。                                                      |                                         |                                                          |               |              | 印刷           |            |
| ↓、<br>・ボボックス<br>内容を確認<br>印刷の「確                         | へから選択します。<br>犯します。印刷する場↑<br>認」画面が表示されま                                 | 合は〔印扉<br>ます。                            | 削〕ボタン                                                    | をクリック         | します。         | 60.81<br>(2) | 印刷しますか?    |
| 4、<br>ボボックス<br>内容を確認<br>印刷の「確<br>印刷する時                 | へから選択します。<br>います。印刷する場合<br>認」画面が表示されま<br>特は〔はい〕をクリックし                  | 合は〔印扉<br>ます。<br>、ます。下                   | 制〕ボタン<br>「記のよう                                           | をクリック<br>に印刷さ | します。<br>れます。 |              | 印刷しますか?    |
| <sup>4</sup> 、<br>ベボボックス<br>内容を確認<br>印刷の「確<br>印刷する時    | なから選択します。<br>烈します。印刷する場行<br>認」画面が表示されま<br>持は〔はい〕をクリックし<br>イメージの直接印刷・   | 合は〔印』<br>ます。<br>、ます。下<br>で <del>す</del> | 剐〕ボタン<br>「記のよう                                           | をクリック         | します。<br>れます。 |              | 印刷しますか?    |
| 4、<br>ボボックス<br>内容を確認<br>印刷の「確<br>印刷する時<br><b>」、ド面面</b> | Sから選択します。 Sします。印刷する場合 Sします。印刷する場合 Sは」回面が表示される Fは[はい]をクリックし A メー・ジの盲接印刷 | 合は〔印扉<br>ます。<br>ンます。下<br><del>たす</del>  | <ul> <li>剤]ボタン</li> <li>記のよう</li> <li>キー賞 (2)</li> </ul> | をクリック<br>に印刷さ | します。<br>れます。 | 61 H         | EDWLJEJTM? |

### ★1. 納品受入をします。

| JSAGADO2                                                                                                |                                                                     |                                                                                                    |                                                  |                    |
|----------------------------------------------------------------------------------------------------|---------------------------------------------------------------------|----------------------------------------------------------------------------------------------------|--------------------------------------------------|--------------------|
| 部品伝葉 検索                                                                                                 | Ð                                                                   |                                                                                                    | 20104                                            | F04月20日(火)         |
| 部品定業 [C100400010 - [00]<br>資料CD [020R0LWLOL3 (造本)<br>ローラWL042-7<br>が明 [2010/04/30] ・<br>住入免 [00] 山本工業 ・ | 注文書作成 [n品更)<br>発注數量 1,000<br>発注単個 55.00<br>発注金額 55,000<br>注5號 1,000 | 検査         (1:検査有 空白:検<br>智定         (1:支書室白:通常<br>発行           第行         1         (1:注文書発行漢)           検収         2         (2:検収対象 1:検収 | - 納品受み<br>査無)<br>約入日<br>入着数<br>受入数<br>検収数<br>検収日 | /_/<br>0<br>0<br>0 |
| /2大春                                                                                                    | 資材名称                                                                | 伝票No 納期 §                                                                                                    | 能注数 納入日                                          | 受入数 発 検            |
|                                                                                                    |                                                                     |                                                                                                    |                                                  |                    |
|                                                                                                    |                                                                     |                                                                                                    | ₹ <b>~</b> \$                                    | 450 <u>0</u>       |
|                                                                                                    |                                                                     |                                                                                                    |                                                  |                    |
| F1         F2         F3         F           登録         影励         変更                                   | F5         F6           伝葉印刷         発注一覧                           | F7 F8 F9                                                                                                    | F10<br>実行                                        | F11 F12<br>507 終7  |

①[F1登録]をクリックします。 ②〔納品受入〕ボタンをクリックします。 ③受入する、伝票№を入力します。 ④又は、部品伝票の〔検索〕ボタンをクリックすると 「部品伝票」の検索画面が表示されるので検索条件 を入力するか仕入先を選択し、〔検索〕ボタンを 押します。

| 部品伝票          |   |
|---------------|---|
| 資材CD          |   |
| 約期 /_/_/      | • |
| 住人先  001 山本工業 |   |

2010年04月20日(火) ⑤その検索条件で部品受入管理画面に 注文・納品データが表示されます。 ⑥納品受入する注文データをクリックします。

|             | (1946)                                    | 0                                                           | 発行 ( )<br>検収 ( )                                                                                                    | 1:注<br>2:検                                                                                                    | 毛 並出: 唐<br>文書発行清〉<br>初款 1: 稅                                                                                                    | 幣)<br>収済)                   | 入酒鼓<br>受入鼓<br>検収数<br>検収日                                                                                                  |                                                                                                    | _ | 0 0 0                                                                                                    |
|-------------|-------------------------------------------|-------------------------------------------------------------|----------------------------------------------------------------------------------------------------|----------------------------------------------------------------------------------------------------|----------------------------------------------------------------------------------------------------|-----------------------------|----------------------------------------------------------------------------------------------------|----------------------------------------------------------------------------------------------------|---|----------------------------------------------------------------------------------------------------|
| 資材1-ト'      | 資材名称                                      |                                                             | 伝票N                                                                                                    |                                                                                                    | 納制                                                                                                    | 発注数                         | 納入日                                                                                                    | 受入数                                                                                                    | 発 | 材                                                                                                    |
| 020ROLWLCL3 | DLWLG13 n-7WLGA2-7                        |                                                             | C10040000                                                                                                    | 1                                                                                                    | 10/04/20                                                                                                    | 1000                        |                                                                                                    |                                                                                                    | 発 |                                                                                                    |
|             |                                           |                                                             | C10040000                                                                                                    | 7                                                                                                    | 10/04/20                                                                                                    | 1000                        |                                                                                                    |                                                                                                    | 発 |                                                                                                    |
|             |                                           |                                                             | C10040000                                                                                                    | 7-01                                                                                                    |                                                                                                    |                             | 10/04/19                                                                                                    | 1,000                                                                                                    | 完 |                                                                                                    |
|             |                                           |                                                             | C10040000                                                                                                    | 18                                                                                                    | 10/04/21                                                                                                    | 1000                        |                                                                                                    |                                                                                                    | R |                                                                                                    |
|             |                                           |                                                             | C10040000                                                                                                    | 8-01                                                                                                    |                                                                                                    |                             | 10/04/19                                                                                                    | 1,000                                                                                                    | 完 |                                                                                                    |
|             |                                           |                                                             | C10040001                                                                                                    | 0                                                                                                    | 10/04/30                                                                                                    | 1000                        |                                                                                                    |                                                                                                    | 発 |                                                                                                    |
|             | ] 納品書<br>資材3-+ <sup>2</sup><br>20ROLWLCL3 | 作品書<br> 変化2-1 <sup>-1</sup>   変化名作<br>28POLWLO13 g-9WLOA2-7 | ] //品書<br>  //品書<br>  2870-1 // 2870-1 // | 作品書<br> 注4588 0 0 0001 で<br> 注452-0 <sup>-1</sup> 送年45年 信頼へ<br>28701-VLOL3 ローデがLCA2-7 010040000<br>010040000<br>010040000<br>010040000<br>010040000<br>010040000<br>010040000 | 14628 0 4991 (22180)<br>14728 (22180)<br>2670147-11 24765年 位美術に<br>2670147012 ローラリルCA-27 0104400007<br>01094400007<br>0109440008-01<br>0109440008-01<br>0109440008-01<br>0109440008-01 | 作品書<br> 作品書<br> 使品書<br> 使化] | 作品書<br> 作品書<br> 使化コ→*    2月10日<br> 使化コ→*    2月10日<br> 使化コ→*    2月10日<br> 日日<br> 日日<br> 日日<br> 日日<br> 日日<br> 日日<br> 日日<br> | 2458484 0 Rev 0 C2149407336 124847536 124847536 12484753<br>24703-11 24703-11 2470555 1000<br>24703-11 2470555<br>24703-11 247055<br>24703-11 247055<br>24703-11 24705<br>24703-11 24705<br>24705-11 24705<br>24705-11 24705<br>24705-11 24705<br>24705-11 2470 |   | 10日本書         0         年間         (2:10日本の下面)         10日本の下面)         10日本の下 |

秋杰

部品伝票 🗌

部品伝葉 2010年04月20日(火) 検索 部品依案 [2100400010 - 01 注文書作成 納品受入 田治武本 [J11040000 ] [3.1]
 「 「彼花の「2020CULLCL3」
 世子
 「 日う知(A&-7
 見注却量 1,000 検査 (1:総宣有 空后:後直例
 」
 「 印/知(A2-7
 見注却量 55:00 数定 (1:数定 空后:道本)
 (注 改査 算行:所)
 (
 仕入先 [001 山本工業 ・ 決絶敏 1,000
 税収 2 (2:税収対査1:税収示) - 納品受入 納入日 2010/04/20 入着数 1,000 受入数 1,000 検収数 000 検収日 \_\_\_/\_/\_ 
 注文書
 納品書

 仕入先
 資材□+ト\*
 資材名称 納入日 受入時 番 任室No 納期 発注後 疗\*−タ件数 
 F1
 F2
 F3
 F4
 F5
 F6
 F7
 F8
 F9
 F11
 F12

 登録
 前跡
 実更

 品発注·受入管

⑦画面上に表示されます。 ⑧納品日、入着数を入力します。 ⑨[F10実行]をクリックします。 「確認」画面が表示されます。 ・登録する時は[はい]をクリックします。

|       | ×             |
|-------|---------------|
| ው ?   |               |
| いいえいり | 1             |
|       | か?<br>いいえ(N0) |

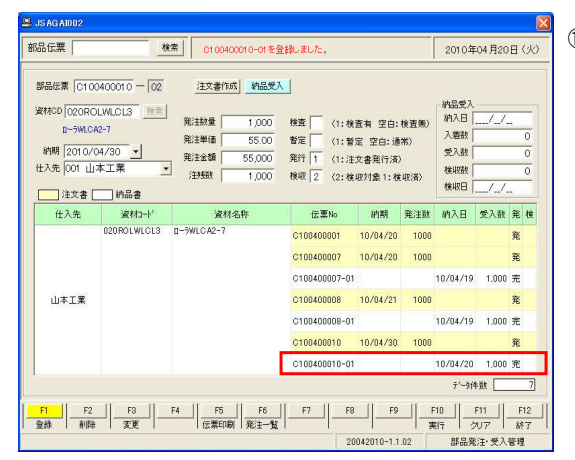

⑩処理が終了すると下のグリッドに表示されます。